Description Menu Remarks and examples Also see

# Description

This entry describes the graphical user interface (GUI) for the ciwidth command. See [PSS-3] ci-width for a general introduction to the ciwidth command.

## Menu

Statistics > Power, precision, and sample size

# **Remarks and examples**

stata.com

Remarks are presented under the following headings:

PSS Control Panel Example using PSS Control Panel

### **PSS Control Panel**

You can perform PrSS analysis interactively by typing the ciwidth command or by using a point-and-click GUI available via the PSS Control Panel.

The PSS Control Panel can be accessed by selecting **Statistics** > **Power, precision, and sample size** from the Stata menu. It includes a tree-view organization of the PSS, PrSS, and group sequential design methods.

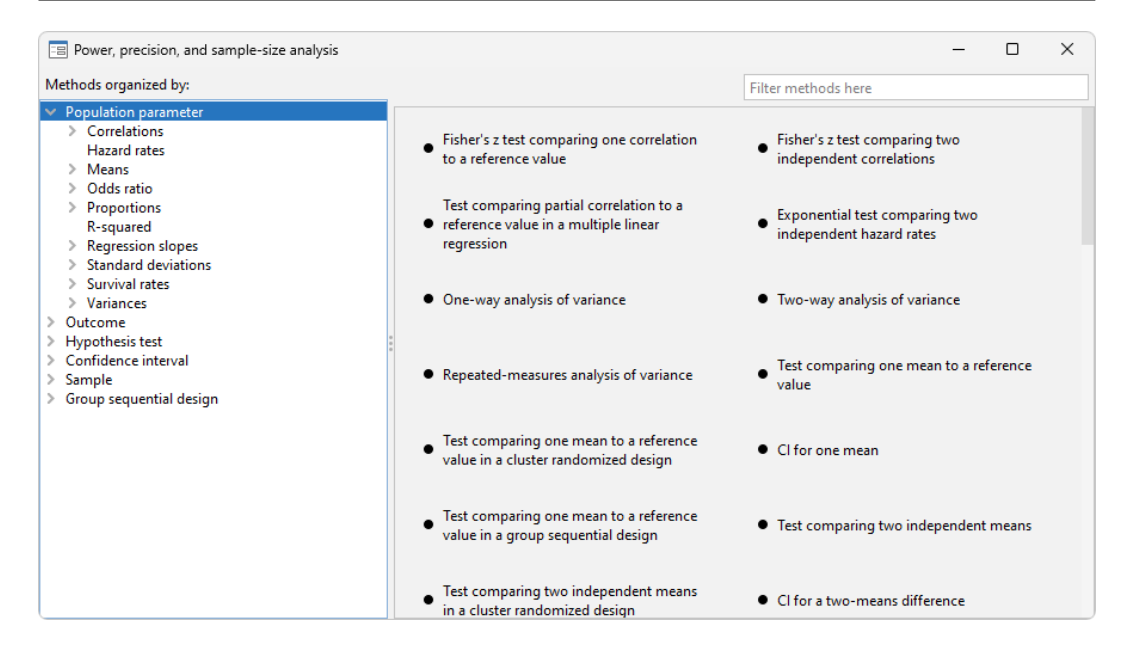

The left pane organizes the methods, and the right pane displays the methods corresponding to the selection in the left pane. On the left, the methods are organized by the type of population parameter, such as mean or proportion; the type of outcome, such as continuous or binary; the type of analysis, such as hypothesis test or confidence interval; and the type of sample, such as one sample or two samples. You click on one of the methods shown in the right pane to launch the dialog box for that method.

By default, methods are organized by **Population parameter**. We can find the method we want to use by looking for it in the right pane, or we can narrow down the type of method we are looking for by selecting one of the expanded categories in the left pane.

For example, if we are interested in means, we can click on **Means** within **Population parameter** to see all methods for means in the right pane.

| Power, precision, and sample-size analysis                                             |                                                                                                    | – 🗆 X                                                                                                    |
|----------------------------------------------------------------------------------------|----------------------------------------------------------------------------------------------------|----------------------------------------------------------------------------------------------------|
| Methods organized by:                                                                  |                                                                                                    | Filter methods here                                                                                                    |
| Population parameter     Correlations     Hazard rates     Means     Odde stip         | <ul> <li>One-way analysis of variance</li> </ul>                                                           | <ul> <li>Two-way analysis of variance</li> </ul>                                                                         |
| Coustantia     Proportions     R-squared     Regression slopes     Standard deviations | • Repeated-measures analysis of variance                                                                   | <ul> <li>Test comparing one mean to a reference<br/>value</li> </ul>                                                     |
| Survival rates     Variances     Outcome     Hyperthesis test                          | Test comparing one mean to a reference value in a cluster randomized design                                | • CI for one mean                                                                                                    |
| Confidence interval     Sample     Group sequential design                             | • Test comparing one mean to a reference<br>value in a group sequential design                             | • Test comparing two independent means                                                                                   |
|                                                                                        | <ul> <li>Test comparing two independent means<br/>in a cluster randomized design</li> </ul>                | • CI for a two-means difference                                                                                          |
|                                                                                        | <ul> <li>Test comparing two independent means<br/>in a group sequential design</li> </ul>                  | <ul> <li>Paired test comparing two correlated</li> <li>means, specify correlation between paired observations</li> </ul> |
|                                                                                        | <ul> <li>Paired test comparing two correlated</li> <li>means, specify standard deviation of the</li> </ul> | <ul> <li>CI for a paired-means difference, specify<br/>correlation between paired observations</li> </ul>                |

We can expand **Means** to further narrow down the choices by clicking on the symbol to the left of **Means**.

| E Power, precision, and sample-size analysis                                                |                                                                                                    | – 🗆 X                                                                                                    |
|---------------------------------------------------------------------------------------------|----------------------------------------------------------------------------------------------------|----------------------------------------------------------------------------------------------------|
| Methods organized by:                                                                       |                                                                                                    | Filter methods here                                                                                                    |
| Population parameter     Correlations     Hazard rates     Means     NOVA (multiple proces) | One-way analysis of variance                                                                        | Two-way analysis of variance                                                                                             |
| One sample<br>Two independent samples<br>Two paired samples                                 | • Repeated-measures analysis of variance                                                            | <ul> <li>Test comparing one mean to a reference value</li> </ul>                                                         |
| Vous ratio     Proportions     R-squared     Regression slopes     Standard deviations      | <ul> <li>Test comparing one mean to a reference<br/>value in a cluster randomized design</li> </ul> | • CI for one mean                                                                                                    |
| Survival rates     Variances     Outcome                                                    | <ul> <li>Test comparing one mean to a reference<br/>value in a group sequential design</li> </ul>   | • Test comparing two independent means                                                                                   |
| Confidence interval     Sample     Group sequential design                                  | • Test comparing two independent means<br>in a cluster randomized design                            | • CI for a two-means difference                                                                                          |
|                                                                                             | <ul> <li>Test comparing two independent means<br/>in a group sequential design</li> </ul>           | <ul> <li>Paired test comparing two correlated</li> <li>means, specify correlation between paired observations</li> </ul> |
|                                                                                             | Paired test comparing two correlated<br>means, specify standard deviation of the                    | <ul> <li>CI for a paired-means difference, specify<br/>correlation between paired observations</li> </ul>                |

Or we can choose a method by the type of analysis by expanding **Confidence interval** and selecting, for example, **CI for a paired-means difference**:

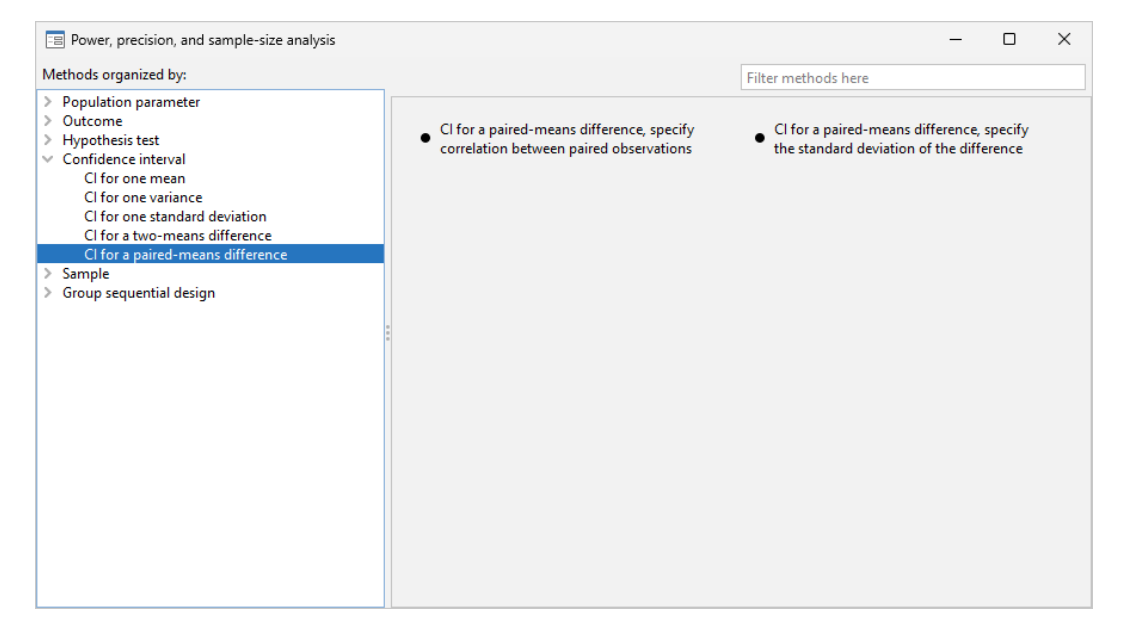

We can also locate methods by searching the titles of methods. You specify the search string of interest in the *Filter* box at the top right of the PSS Control Panel. For example, if we type "mean" in the *Filter* box while keeping the focus on **Confidence interval**, only CI methods with a title containing "mean" will be listed in the right pane.

| Power, precision, and sample-size analysis                                   |                                                                                     | – – ×                                                                                                    |
|------------------------------------------------------------------------------|-------------------------------------------------------------------------------------|----------------------------------------------------------------------------------------------------|
| Methods organized by:                                                        |                                                                                     | mean                                                                                                    |
| Population parameter     Outcome     Hypothesis test     Confidence interval | • CI for one mean                                                                   | • CI for a two-means difference                                                                            |
| <ul> <li>&gt; Sample</li> <li>&gt; Group sequential design</li> </ul>        | • Cl for a paired-means difference, specify correlation between paired observations | <ul> <li>CI for a paired-means difference, specify<br/>the standard deviation of the difference</li> </ul> |
|                                                                              |                                                                                     |                                                                                                    |
|                                                                              |                                                                                     |                                                                                                    |
|                                                                              |                                                                                     |                                                                                                    |
|                                                                              |                                                                                     |                                                                                                    |
|                                                                              |                                                                                     |                                                                                                    |

We can specify multiple words in the *Filter* box, and only methods with all the specified words in their titles will appear. For example, if we type "two means", only methods with the words "two" and "means" in their titles will be shown:

| Power, precision, and sample-size analysis                                                                                                    |                               |           | - | $\times$ |
|----------------------------------------------------------------------------------------------------|-------------------------------|-----------|---|----------|
| Methods organized by:                                                                                                    |                               | two means |   |          |
| Methods organized by:<br>> Population parameter<br>> Outcome<br>> Hypothesis test<br>> Confidence interval<br>> Sample<br>> Group sequential design | CI for a two-means difference | two means |   |          |
|                                                                                                    |                               |           |   |          |

The search is performed within the group of methods selected by the choice in the left pane. In the above example, the search was done within **Confidence interval**. When you search all methods, whether you select **Population parameter**, **Outcome**, or **Sample** in the left pane, the same set of methods appears in the right pane but in the order determined by the selected category.

### **Example using PSS Control Panel**

In An example of PrSS analysis in Stata of [PSS-3] Intro (ciwidth), we performed PrSS analysis interactively by typing commands. We replicate the analysis by using the PSS Control Panel and dialog boxes.

We first launch the PSS Control Panel from the **Statistics** > **Power**, **precision**, **and sample size** menu. We then narrow down to the desired dialog box by first choosing **Confidence interval** in the left pane and then choosing **CI for one mean**. In the right pane, we see the corresponding CI method.

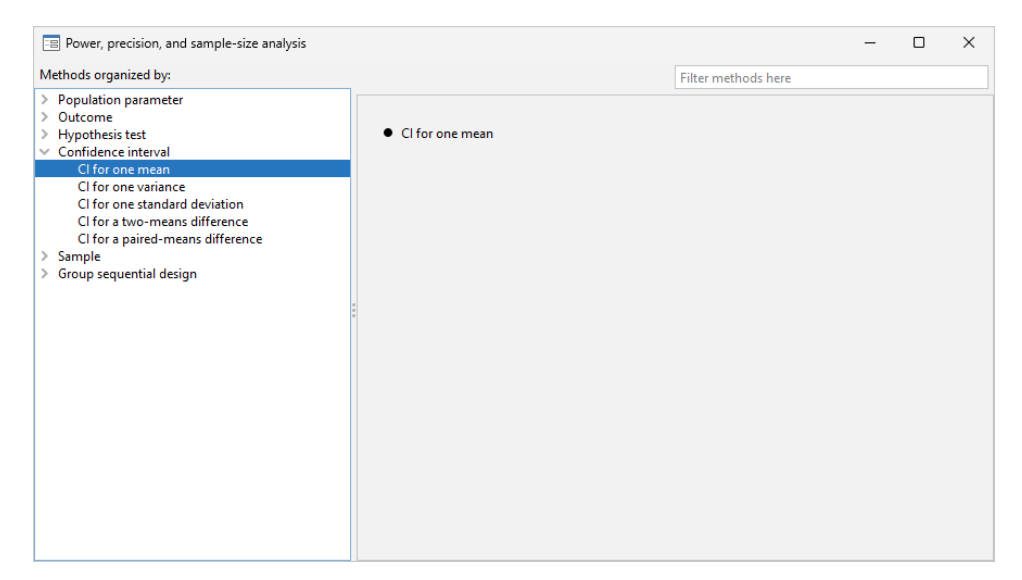

We invoke the dialog box by clicking on the corresponding method title in the right pane. The following appears:

| 🖃 ciwidth onemean - Precision analysis for a one-mean Cl                                                                    | – 🗆 X                                                                        |
|----------------------------------------------------------------------------------------------------|------------------------------------------------------------------------------|
| Main Table Graph Iteration                                                                                                  |                                                                              |
| Compute:<br>Sample size V                                                                                                   | * Accepts numlist (Examples)                                                 |
| Confidence 95 * Confidence level  Spe                                                                                       | cify probability of achieving target Cl width * Probability of Cl width      |
| Sample size Allow fractional sample size                                                                                    |                                                                              |
| Precision Sta                                                                                                    | ndard deviation<br>* Standard deviation<br>Assume a known standard deviation |
| Finite population correction:     None     Sides:     Two-sided CI     Treat number lists in starred(*) options as parallel |                                                                              |
| ? C 🖪                                                                                                    | OK Cancel Submit                                                             |

Following the example from An example of PrSS analysis in Stata in [PSS-3] Intro (ciwidth), we now compute sample size. The first step is to choose which parameter to compute. The Compute drop-down box specifies Sample size, so we leave it unchanged. The next step is to specify the confidence level. The default confidence level is already set to our desired value of 95%, so we leave it unchanged. We fill the Probability of CI width box with the value 0.9 and the CI width box with the value 20. We then specify a standard deviation of 117. We leave everything else unchanged and click on the Submit button to obtain results.

| 😑 ciwidth oneme    | an - Precision analysis fo  | or a one-mean Cl |                     |                | -            |           | ×     |
|--------------------|-----------------------------|------------------|---------------------|----------------|--------------|-----------|-------|
| Main Table         | Graph Iteration             |                  |                     |                |              |           |       |
| Compute:           |                             |                  |                     | *              | Accepts numl | ist (Exam | ples) |
| Sample size        |                             | ~                |                     |                |              |           |       |
| Confidence         |                             |                  |                     |                |              |           |       |
| 95                 | * Confidence l              | evel 🗸 Spe       | cify probability of | achieving targ | et Cl width  |           |       |
|                    |                             | .9               |                     | * Probability  | of CI width  |           |       |
| Sample size        |                             |                  |                     |                |              |           |       |
| Allow fractio      | nal sample size             |                  |                     |                |              |           |       |
| Precision          |                             |                  |                     |                |              |           |       |
| 20                 | * Cl width                  | Sta              | ndard deviation     | _              |              |           |       |
|                    |                             | 11               | 7                   | * Standard     | deviation    |           |       |
|                    |                             |                  | Assume a known      | standard devia | tion         |           |       |
| * Finite populatio | n correction:               |                  |                     |                |              |           |       |
| None               | $\sim$                      |                  |                     |                |              |           |       |
| Sides:             |                             |                  |                     |                |              |           |       |
| Two-sided Cl       | ~                           |                  |                     |                |              |           |       |
| Treat number       | lists in starred(*) options | as parallel      |                     |                |              |           |       |
|                    |                             |                  |                     |                |              |           |       |
|                    |                             |                  |                     |                |              |           |       |
| ? C                |                             |                  | E                   | OK             | Cancel       | Sub       | mit   |

The following command is displayed in the Results window and executed:

```
. ciwidth onemean, probwidth(.9) width(20) sd(117)
Performing iteration ...
Estimated sample size for a one-mean CI
Student's t two-sided CI
Study parameters:
    level = 95.00
    Pr_width = 0.9000
    width = 20.0000
    sd = 117.0000
Estimated sample size:
        N = 569
```

We can verify that the command and results are exactly the same as what we specified in *An example* of *PrSS analysis in Stata* of [PSS-3] **Intro** (ciwidth).

Continuing our PrSS analysis, we can enroll 600 subjects and would like to estimate the corresponding probability of CI width given the same CI width. We return to the dialog box and select Probability of CI width under *Compute*. To compute the probability of CI width, we need to specify the sample size of 600 and leave the other specifications unchanged.

| 😑 ciwidth onemean - Precision analysis for a one-me                                                                       | an Cl                    | -                           | - 🗆 X             |
|----------------------------------------------------------------------------------------------------|--------------------------|-----------------------------|-------------------|
| Main Table Graph Iteration                                                                                                |                          |                             |                   |
| Compute:                                                                                                    |                          | * Accepts n                 | umlist (Examples) |
| Probability of CI width                                                                                                   | $\sim$                   |                             |                   |
| Confidence                                                                                                    |                          |                             |                   |
| 95 * Confidence level ~                                                                                                   |                          |                             |                   |
| Sample size 600 * Sample size                                                                                             |                          |                             |                   |
| Precision                                                                                                    | Ohen das die die Gebiere |                             |                   |
| 20 * Cl width                                                                                                    | Standard deviation       | * Characterial designations |                   |
|                                                                                                    |                          | Standard deviation          |                   |
|                                                                                                    | Assume a known st        | andard deviation            |                   |
| * Finite population correction:<br>None<br>Sides:<br>Two-sided Cl<br>Treat number lists in starred(*) options as parallel |                          |                             |                   |
| ? C                                                                                                    |                          | OK Cance                    | I Submit          |

The following command is issued after we click on the Submit button:

```
. ciwidth onemean, n(600) width(20) sd(117)
Estimated probability of width for a one-mean CI
Student's t two-sided CI
Study parameters:
    level = 95.00
    N = 600
    width = 20.0000
    sd = 117.0000
Estimated probability of width:
    Pr_width = 0.9887
```

Instead of the probability of CI width, we can also compute the CI width given the same sample size of 600 and the earlier probability of CI width of 0.9. We return to our dialog box and simply select CI width under **Compute**.

|        | Table        | Graph        | Iteration                                  |                        |                           |                |
|--------|--------------|--------------|--------------------------------------------|------------------------|---------------------------|----------------|
| Compi  | ute:         |              |                                            |                        | * Accepts nu              | mlist (Example |
| Cl wid | lth          |              |                                            | $\sim$                 |                           |                |
| Conf   | idence       |              |                                            |                        |                           |                |
| 95     |              |              | * Confidence level V                       | Specify probability of | achieving target Cl width |                |
|        |              |              |                                            | .9                     | * Probability of Cl width | i              |
|        |              |              |                                            |                        |                           |                |
| Samp   | ole size     |              |                                            |                        |                           |                |
| 600    |              |              | * Sample size                              |                        |                           |                |
| 11     | 17<br>Assume | a known s    | * Standard deviation<br>standard deviation |                        |                           |                |
| Finite | e populat    | ion correc   | ction:                                     |                        |                           |                |
| None   |              |              | $\sim$                                     |                        |                           |                |
| ides:  |              |              |                                            |                        |                           |                |
| Two-s  | ided Cl      |              | $\sim$                                     |                        |                           |                |
| Trea   | at numbe     | r lists in s | tarred(*) options as parallel              |                        |                           |                |
|        |              |              |                                            |                        |                           |                |

The following command is issued after we click on the Submit button:

```
. ciwidth onemean, probwidth(.9) n(600) sd(117)
Estimated width for a one-mean CI
Student's t two-sided CI
Study parameters:
level = 95.00
N = 600
Pr_width = 0.9000
sd = 117.0000
Estimated width:
width = 19.4499
```

To produce the graph from An example of PrSS analysis in Stata, we first select CI width under Compute. Then we specify the numlist for sample size in the respective box:

| 😑 ciwidth onemean - Precision analysis for a one-mean CI                                         | _                              |            | ×     |
|--------------------------------------------------------------------------------------------------|--------------------------------|------------|-------|
| Main Table Graph Iteration                                                                       |                                |            |       |
| Compute:<br>Cl width                                                                             | * Accepts num                  | list (Exam | ples) |
| 95     * Confidence level     Specify probability of achieving tar       .9     * Probability    | get Cl width<br>ty of Cl width |            |       |
| Sample size 400(50)600 * Sample size                                                             |                                |            |       |
| Precision<br>Standard deviation<br>117 * Standard deviation<br>Assume a known standard deviation |                                |            |       |
| * Finite population correction:<br>None V                                                        |                                |            |       |
| Sides:<br>Two-sided Cl                                                                           |                                |            |       |
| ? С 🗈 ОК                                                                                         | Cancel                         | Sub        | mit   |

Then we select the Graph tab and check the Graph the results box:

| 😑 ciwidth onemean - Precision analysis for a one-mean CI | -     |      | ×   |
|----------------------------------------------------------|-------|------|-----|
| Main Table Graph Iteration                               |       |      |     |
| Graph the results                                        |       |      |     |
| Graph properties                                         |       |      |     |
|                                                          |       |      |     |
|                                                          |       |      |     |
|                                                          |       |      |     |
|                                                          |       |      |     |
|                                                          |       |      |     |
|                                                          |       |      |     |
|                                                          |       |      |     |
|                                                          |       |      |     |
|                                                          |       |      |     |
|                                                          |       |      |     |
|                                                          |       |      |     |
|                                                          |       |      |     |
|                                                          |       |      |     |
|                                                          |       |      |     |
| ? С 🗈 ОК С                                               | ancel | Subr | nit |

We click on the **Submit** button and obtain the following command and graph:

. ciwidth onemean, probwidth(.9) n(400(50)600) sd(117) graph

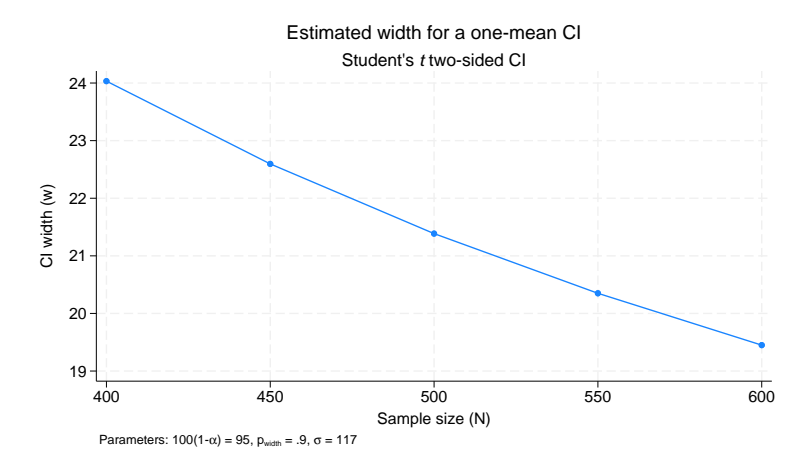

## Also see

[PSS-3] ciwidth — Precision and sample-size analysis for CIs

[PSS-3] Intro (ciwidth) — Introduction to precision and sample-size analysis for confidence intervals

[PSS-5] Glossary

Stata, Stata Press, and Mata are registered trademarks of StataCorp LLC. Stata and Stata Press are registered trademarks with the World Intellectual Property Organization of the United Nations. StataNow and NetCourseNow are trademarks of StataCorp LLC. Other brand and product names are registered trademarks or trademarks of their respective companies. Copyright (c) 1985–2023 StataCorp LLC, College Station, TX, USA. All rights reserved.

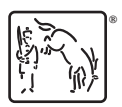

For suggested citations, see the FAQ on citing Stata documentation.